## Invullen wedstrijd in TT-App

Klik op de wedstrijd die je wilt invullen, dit kan alleen als je zelf teamlid bent van de te spelen wedstrijd, en niet eerder dan de dag waarop de wedstrijd gespeeld gaat worden

| Tafeltennis L<br>najaar 2022<br>1e klasse | ga Eindhoven       | t |
|-------------------------------------------|--------------------|---|
| wedstrijden                               | stand persoonlijk  |   |
| vr 09 sep 20:00                           | (6921)<br>Ponoto 1 |   |

## Het volgende scherm verschijnt

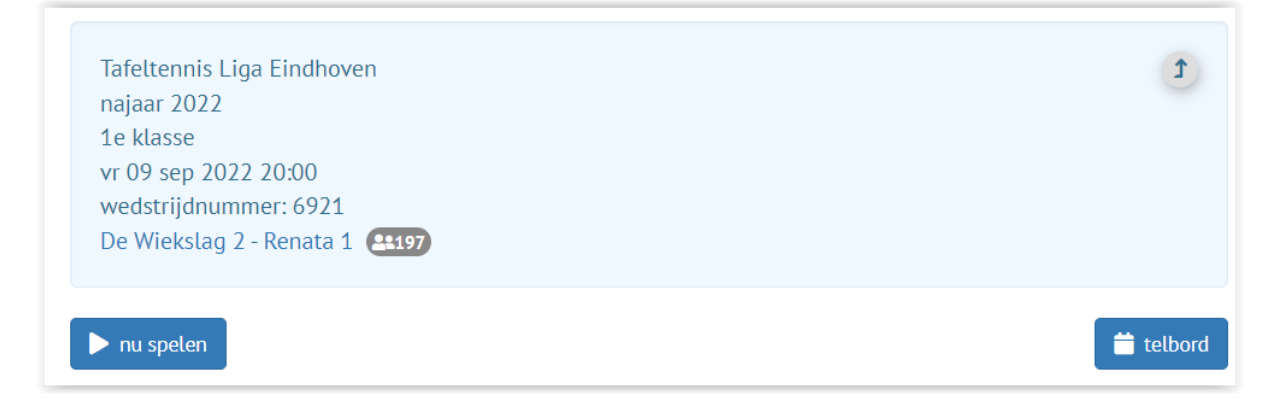

Klik op "nu spelen", kies in het volgende scherm de spelers en klik op "opslaan"

| De Wie | ikslag 2               |   |
|--------|------------------------|---|
| А      | 1134 Petro van den Bos | ₹ |
| В      | 1152 Joop Hermsen      | ₹ |
| С      | 1732 Omar Bahij        | ₹ |
| D      | geen speler            | ₹ |
|        |                        |   |
| Depete | 4                      |   |
| Renata | 1                      |   |
| Х      | 1144 Jan Schenkelaars  | ₹ |
| Y      | 1145 Gerard van Dongen | ₹ |
| Z      | 1785 Tom Bots          | ₹ |
| W      | geen speler            | ₹ |

## Klik nu in het onderstaande scherm op de eerste wedstrijd

| 🐣 wijzig spelers                             | 苗 telbord |
|----------------------------------------------|-----------|
| 1 Petro van den Bos - Jan Schenkelaars 👫     | -         |
| 2 Joop Hermsen - Gerard van Dongen 💶         | -         |
| 3 Omar Bahij - Tom Bots 🖴                    | -         |
| 4 (dubbel) - (dubbel)                        | -         |
| 5 Joop Hermsen - Jan Schenkelaars (14)       | -         |
| 6 Petro van den Bos - Tom Bots 🖭             | -         |
| 7 Omar Bahij - Gerard van Dongen 🔐           | -         |
| 8 Joop Hermsen - Tom Bots 🖴                  | -         |
| 9 Omar Bahij - Jan Schenkelaars 🔐            | -         |
| 10 Petro van den Bos - Gerard van Dongen 🔐22 | -         |

Vul nu de games in (je kunt bv. 11-6 of 1106 invullen, dit resulteert beide in 11-6) Als alle games zijn ingevuld, klik dan op "opslaan".

| set 1: Petro van den Bo                                      | os - Jan Schenkelaars |      |       |  |
|--------------------------------------------------------------|-----------------------|------|-------|--|
| 11-6                                                         | 11-13                 | 11-9 | 12-10 |  |
| <ul><li>opgave Petro van</li><li>opgave Jan Schenl</li></ul> | den Bos<br>kelaars    |      |       |  |
| ✓ opslaan                                                    |                       |      |       |  |

Als alle games zijn ingevuld, klik dan op "wedstrijd afronden" (zie uitleg op volgende pagina)

| uitslag                  |          | 5-       |  |
|--------------------------|----------|----------|--|
|                          | gewonnen | verloren |  |
| Petro van den Bos        | 2        | 1        |  |
| Joop Hermsen             | 2        | 1        |  |
| Omar Bahij               | 1        | 2        |  |
| Jan Schenkelaars         | 1        | 2        |  |
| Gerard van Dongen        | 3        | 0        |  |
| Tom Bots                 | 0        | 3        |  |
|                          |          |          |  |
| 🔒 wedstrijd afronden 🛛 🔞 |          |          |  |

## Wedstrijd afronden

Na afloop van de wedstrijd kunnen beide teams de ingevoerde standen accorderen. Vergelijk dit met het ondertekenen van een papieren wedstrijdformulier. Zodra één van de teams de wedstrijd accordeert kunnen de spelers de uitslagen niet meer wijzigen. Correcties hierna kunnen alleen nog gedaan worden als beide teams eerst hun accorderingsvinkje weer verwijderen.

De secretaris van de vereniging accordeert tenslotte ook de uitslag waarmee de uitslag definitief wordt.

Žodra één van de teamleden de wedstrijd geaccordeerd heeft zijn er geen wijzigingen meer mogelijk (tenzij beide teams hun accorderingsvinkje eerst weer verwijderen).

| Akkoord De Wiekslag 2: Petro van den Bos (12 sep 10:21:45) |
|------------------------------------------------------------|
| Akkoord Renata 1: Petro van den Bos (12 sep 10:21:47)      |
| Opmerkingen wedstrijdsecretaris De Wiekslag:               |
|                                                            |
| akkoord wedstrijdsecretaris De Wiekslag                    |

Nadat beide teams geaccordeerd hebben kun je de app sluiten of terug naar de homepage

De wedstrijd is nu als volgt zichtbaar

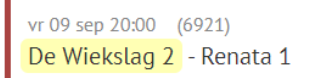

Indien de wedstrijdsecretaris niet binnen 2 uur na afloop heeft geaccordeerd zal de wedstrijd automatisch op slot gaan en verdwijnt het onder voorbehoud (ovb)

5-5

(ovb)

5-5

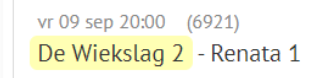

De enige die nu nog wijzigingen kan aanbrengen is de competitieleider (competitie@ttle.nl)